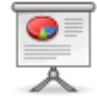

# Synchronisation avec un calendrier de type thunderbird/Lightning

(Lightning est un plugin de thunderbird qui lui ajoute la foncitonnalité d'agenda).

La procédure décrite ci-dessous s'applique à la synchronisation d'un calendrier personnel mais également à un calendrier partagé.

#### Etape 1

Noter l'adresse du calendrier zimbra que vous souhaitez intégrer https://zimbra.u-psud.fr/dav///prenom.nom//@u-psud.fr/calendar

exemple https://zimbra.u-psud.fr/dav/gilles.poulleau@u-psud.fr/calendar

### Etape 2

Se placer dans thunderbird/lightning et créer un nouveau calendrier "sur le réseau" (clic droit sur un calendrier colonne de gauche sous Agendas) .

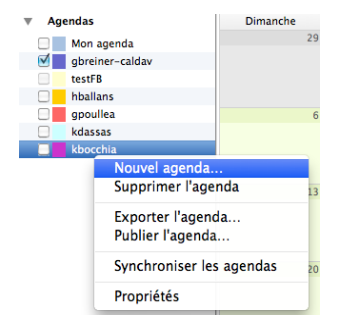

# Etape 3

Sélectionner "Sur le réseau"

| Last update: 2016/09/01 16:31                                                                                                    | synchronisation_lightning https://docinfo.ias.u-psud.fr/doku.php/synchronisation_lightning |
|----------------------------------------------------------------------------------------------------|--------------------------------------------------------------------------------------------|
| Créer un nouvel agenda                                                                                                    |                                                                                            |
| Votre agenda peut être stocké sur votre ordinateur ou sur un<br>serveur afin d'y accéder à distance ou de le partager avec vos amis<br>ou vos collègues de travail. |                                                                                            |
| ◯ Sur mon ordinateur                                                                                                    |                                                                                            |
| € Sur le réseau                                                                                                    |                                                                                            |
|                                                                                                    |                                                                                            |
|                                                                                                    |                                                                                            |
|                                                                                                    |                                                                                            |
|                                                                                                    |                                                                                            |
| Annuler En arrière Continuer                                                                                                    |                                                                                            |
|                                                                                                    |                                                                                            |

# Etape 4

Sélectionner "CalDAV" et coller https://zimbra.u-psud.fr/dav///prenom.nom//@u-psud.fr/calendar dans "Emplacement"

| Créer un nou                                                             | vel agenda                                                               |
|--------------------------------------------------------------------------|--------------------------------------------------------------------------|
| Fournit les informations nécessaires pour accéder à votre agenda distant |                                                                          |
| Format :                                                                 | 📀 (Calendar ()CS)                                                        |
|                                                                          | Caldav                                                                   |
|                                                                          | 🔿 Serveur d'agendas Sun Java System (WCAP)                               |
| Emplacement                                                              | : Ohttps://webmail.ias.u-psud.fr/rpc.php/kronolith/gbreiner/gbreiner.ics |
|                                                                          | Prise en charge du mode hors connexion                                   |
|                                                                          |                                                                          |
|                                                                          |                                                                          |
|                                                                          |                                                                          |
| Annuler                                                                  | En arrière Continuer                                                     |
|                                                                          |                                                                          |

### Etape 5

Indiquer un nom et une couleur de votre choix

| Créer un nouvel agenda            |                                                                     |
|-----------------------------------|---------------------------------------------------------------------|
| Vous pouvez donner un nom à votre | agenda et affecter des couleurs aux évènements.                     |
| Nom : TT                          |                                                                     |
| Couleur :                         |                                                                     |
| Afficher les alarmes:             |                                                                     |
| Adresse électronique : Gerard Br  | einer <gerard.breiner@ias.u-psud.fr></gerard.breiner@ias.u-psud.fr> |
|                                   |                                                                     |
|                                   |                                                                     |
|                                   |                                                                     |
| Annuler                           | En arrière Continuer                                                |

## Etape 6

Un clic sur le bouton "synchroniser" devrait permettre de visualiser vos calendriers après avoir renseigné vos identifiants et mot de passe ADONIS (celui d'eduroam) (prenom.nom@u-psud.fr).

Si vous avez besoin d'aide, n'hésitez pas à nous solliciter au Service Informatique.

| From:<br>https://docinfo.ias.u-psud.fr/ - Informations, recommandations et conseils du service<br>informatique de l'IAS |   |
|----------------------------------------------------------------------------------------------------|---|
| Permanent link:<br>https://docinfo.ias.u-psud.fr/doku.php/synchronisation_lightning                                     | × |

Last update: 2016/09/01 16:31